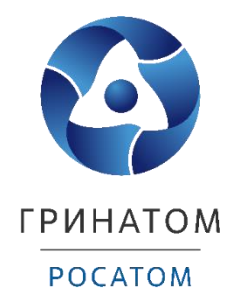

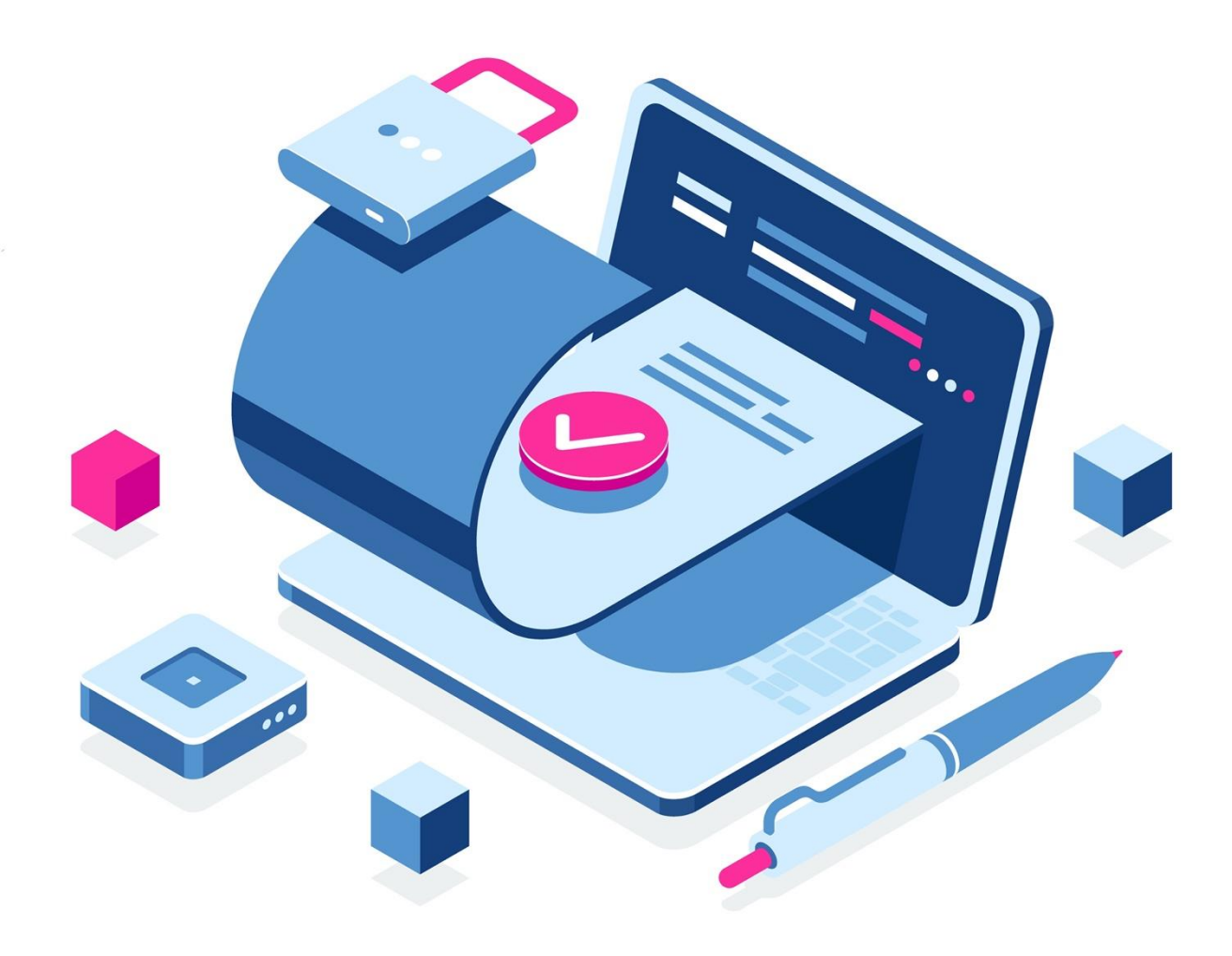

Инструкция по первичному получению и перевыпуску квалифицированной электронной подписи для юридических лиц в удостоверяющем центре ФНС России с помощью интернет-сервиса «Личный кабинет юридического лица»

Москва, 2023

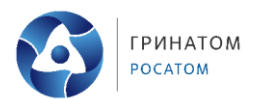

# Содержание

| 1. Перечень условных обозначений и сокращений                         | 3   |
|-----------------------------------------------------------------------|-----|
| 2. Общие положения                                                    | 4   |
| 3. Подача документов для получения ЭП в УЦ ФНС России                 | 6   |
| 4. Порядок записи на прием в инспекцию                                | 9   |
| 5. Регистрация личного кабинета руководителем организации, либо лицо  | эм, |
| имеющим право действовать без доверенности от имени организации       | по  |
| сведениям ЕГРЮЛ                                                       | 11  |
| 6. Плановый перевыпуск                                                | 12  |
| 7. Технические условия доступа к «Личному кабинету юридического лица» | >16 |

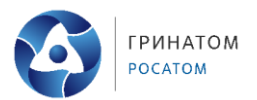

| 1. I         | Іеречень условных обозначений и сокращений                |
|--------------|-----------------------------------------------------------|
| ИНН          | идентификационный номер налогоплательщика                 |
| ИП           | индивидуальный предприниматель                            |
| КЭП          | квалифицированная электронная подпись                     |
| ОГРН         | основной государственный регистрационный номер (для       |
|              | юридического лица);                                       |
| ОГРНИП       | основной государственный регистрационный номер записи     |
|              | о государственной регистрации физического лица в качестве |
|              | индивидуального предпринимателя (для индивидуального      |
|              | предпринимателя);                                         |
| СНИЛС        | страховой номер индивидуального лицевого счёта            |
| УЦ           | удостоверяющий центр                                      |
| ФНС России   | Федеральная налоговая служба Российской Федерации         |
| ФСТЭК России | Федеральная служба по техническому и экспортному контролю |
|              | Российской Федерации                                      |
| ЭП           | электронная подпись                                       |

### 3

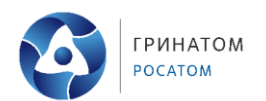

#### 2. Общие положения

1. За получением квалифицированной ЭП в УЦ ФНС России может обратиться следующее граждане РФ (Заявитель<sup>1</sup>):

• юридическое лицо (должностное лицо, имеющее право действовать от имени юридического лица без доверенности);

- индивидуальный предприниматель;
- нотариус.
- 2. Области применения ЭП, предоставляемой УЦ ФНС России:
- все электронные площадки и сервисы;
- предоставление налоговых деклараций (расчетов).

3. Документы, необходимые для получения квалифицированной ЭП в УЦ ФНС России:

• Обязательные документы или надлежащим образом заверенные их копии:

- основной документ, удостоверяющий личность (паспорт);
- СНИЛС;
- Дополнительные сведения:
- ИНН заявителя физического лица;
- ИНН организации;
- ОГРН юридического лица;
- ОГРНИП;

• документ, подтверждающий право заявителя действовать от имени юридического лица без доверенности – для юридического лица.

4. Для получения квалифицированной ЭП необходимо предоставить носитель ключевой информации (токен) для записи сертификата и ключа проверки ЭП, который отвечает следующим требованиям:

• должен быть в форм-факторе USB-токенов Туре-А. Приобрести токен можно у дистрибьюторов производителей и в специализированных интернетмагазинах или использовать имеющийся носитель ключевой информации;

• должен иметь действительный сертификат соответствия, выданный ФСТЭК России или ФСБ России.

5. Для создания квалифицированной ЭП Заявитель может подать документы в УЦ ФНС России несколькими способами:

<sup>&</sup>lt;sup>1</sup> Ряд исключений приведен на официальном сайте ФНС России: <u>https://nalog.gov.ru/rn77/related\_activities/ucfns/</u>

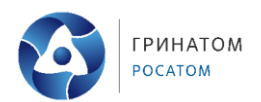

• При наличии у Заявителя действующей ЭП, выданной аккредитованным УЦ можно воспользоваться интернет-сервисом «Личный кабинет юридического лица/Личный кабинет ИП».

• В случае отсутствия действующей ЭП Заявитель может подать документы в УЦ ФНС России лично на бумажном носителе в любом налоговом органе, осуществляющем функции УЦ ФНС России или в точках выдачи Доверенных лиц УЦ ФНС России.

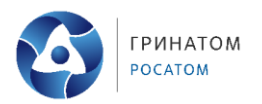

## 3. Подача документов для получения ЭП в УЦ ФНС России

1. С помощью действительной ЭП (срок действия ЭП не закончился) войти в «Личный кабинет юридического лица».

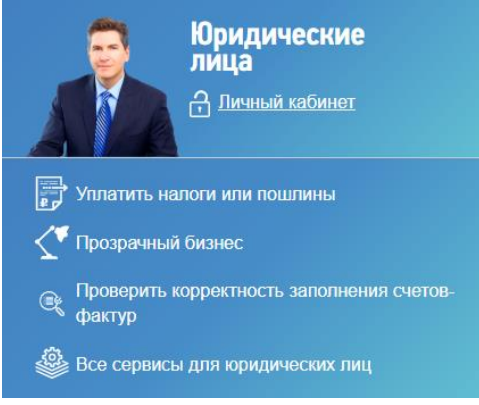

Рис. 1 Вход в личный кабинет ЮЛ

2. В разделе «Сервисы» выбрать пункт «Заявление на получение КЭП ФНС» (внизу слева).

| ФЕДЕРАЛЬНАЯ НАЛОГОВАЯ СЛУ                                                                                                    | <b>ЛЖБА</b><br>кого лица                                                  | АКЦИОНЕР<br>119017, Г.Мо<br>КПП для фил<br>Сведений | юе общество<br>сква, БОЛЬШАЯ с<br>втрации выб | ГРИНАТОМ"<br>ОРДЫНКА УЛ, 24<br>Грать                                                          | >            |
|----------------------------------------------------------------------------------------------------|---------------------------------------------------------------------------|-----------------------------------------------------|-----------------------------------------------|-----------------------------------------------------------------------------------------------|--------------|
| Сведения о юридическом 🗸 Св<br>лице                                                                                                    | едения о расчетах с<br>бюджетом                                           | <ul> <li>Подача заявля</li> </ul>                   | ений 🗸                                        | Запрос документов                                                                             | ~            |
| Как меня видит нале                                                                                                    | рговая                                                                    | $\hat{\mathcal{O}}$                                 |                                               | Уведомленик<br>налогового ор                                                                  | нат<br>гана  |
|                                                                                                    |                                                                           | /                                                   | No.                                           | 82                                                                                            |              |
| ОБЩИЕ УЧЕТ ЮЛ В<br>СВЕДЕНИЯ НАЛОГОВЫХ<br>ОРГАНАХ                                                                                              | РАСЧЕТЫ<br>С БЮДЖЕТАМИ                                                    | ЭЛЕКТРОННЫЙ<br>ДОКУМЕНТО-<br>ОБОРОТ                 | YYET KKT                                      | СУБЪЕКТЫ МАЛ<br>ПРЕДПРИНИМАТЕЛ                                                                | ого<br>њства |
| Внимание! Важная инфорл<br>активности из-за угрозы ра<br>- приостановление провери<br>- перенос сроков сдачи отч<br>- приостановление мер взы | ация о мерах поддер<br>спространения корон<br>ок;<br>етности;<br>іскания. | жи бизнеса на время у<br>звирусной инфекции:        | меньшения дег                                 | ювой и потребительски                                                                         | 90           |
| ЕРВИСЫ                                                                                                    | список собе                                                               | ытий                                                | PACHETI                                       | ы с бюджетом                                                                                  |              |
| аявление на получение КЭП ФНС<br>роверить данные ФЛ для заполнения                                                                            | < и<br>п в с                                                              | оль 2021 ><br>Ч П С В                               | Для от<br>необхо<br>органи<br>возраза         | ображения информации<br>димо ввести КПП<br>зации или обособленного<br>держния в поле "КПП пра |              |

Рис. 2 Раздел сервисы

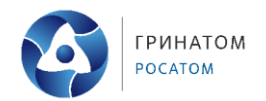

3. Далее откроется раздел, в котором отображается информации о заявлениях на получение КЭП.

| ФЕДЕРАЛЬ<br>НАЛОГОВАЯ<br>Личный кабилет ю                                                 | НАЯ<br>1 СЛУЖБА<br>жидического лица                               | АКЦИОНЕРНОЕ ОБЩ<br>119017, Г.Москва, БОЛ<br>КПП для фильтрации<br>сведений | ЕСТВО "ТРИНАТОМ"<br>ІЬШАЯ ОРДЫНКА УЛ, 24<br>Выбрать | > |
|-------------------------------------------------------------------------------------------|-------------------------------------------------------------------|----------------------------------------------------------------------------|-----------------------------------------------------|---|
| Сведения о юридическом инце                                                               | Сведения о расчетах с<br>бюджетом                                 | <ul> <li>Подача заявлений</li> </ul>                                       | <ul> <li>Запрос документов</li> </ul>               | ~ |
|                                                                                           |                                                                   |                                                                            |                                                     |   |
| Главная страница / Информация о<br>ИНФОРМАЦИЯ О ЗАЯВЛЕНИЯ<br>Направить заявление на получ | аявленних на получение КЭП<br>К НА ПОЛУЧЕНИЕ КВАЛИФИЦ<br>ение КЭП | ЦИРОВАННОЙ ЗЛЕКТРОННОЙ                                                     | подписи                                             |   |

Рис. З Раздел информация о заявлениях на получение КЭП

4. Для подачи заявления необходимо нажать кнопку «Направить заявление на получение КЭП».

5. Данные для нового сертификата ЭП система автоматически подтянет из действующей электронной подписи. В этом случае заполнять заявление не требуется.

| АЯВЛЕН | ИЕ НА ПОЛУЧЕНИЕ КВАЛИФИЦИРОВАННОЙ ЗЛЕК                                                                                                    | ТРОННОЙ ПОДПИСИ                                                                                                    |
|--------|----------------------------------------------------------------------------------------------------|----------------------------------------------------------------------------------------------------|
| ()     | Здесь вы можете заполнить заявление на получе<br>Результат обработки заявления отобразится на ст<br>квалифицированной электронной подписи". После<br>выбранную инспекцию очно для получения КЭП. | ние квалифицированной электронной подписи (КЭП).<br>границе "Информация о заявлениях на получение<br>э успешной обработки заявления, Вам необходимо посетить |
| 1      | Подготовка заявления                                                                                                    |                                                                                                    |
|        | Сведения, сформированные автоматически для:                                                                                                    | АКЦИОНЕРНОЕ ОБЩЕСТВО "ГРИНАТОМ"<br>Ермолаев Михаил Юрьевич<br>Подробнее                                                                                      |
|        | Просмотреть                                                                                                    |                                                                                                    |
| 2      | Отправка заявления                                                                                                    |                                                                                                    |
|        | Для того, чтобы передать сведения заявления, указанные н                                                                                                    | на шаге 1, необходимо нажать кнопку «Отправить»                                                                                                    |
|        | Отправить                                                                                                    |                                                                                                    |
| 3      | Получение ответа от налогового органа                                                                                                    |                                                                                                    |

Рис. 4 Подача заявления

Порядок получения КЭП для юридических лиц в УЦ ФНС России

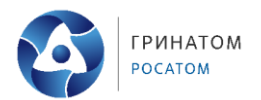

6. В первом разделе «Подготовка заявления» можно посмотреть сведения о сертификате, нажав на кнопку «Просмотреть».

7. Далее, для подачи заявления нужно в разделе «Отправка заявления» нажать кнопку «Отправить».

8. Следить за его статусом можно на странице «Информация о заявлениях на получение квалифицированной электронной подписи».

9. При положительном рассмотрении заявления, в личном кабинете ФНС ЮЛ будет направлен ответ (Рисунок 5). Далее, нужно записаться на прием в инспекцию с целью получения КЭП лично.

| Получение ответа от налогового органа                                                                                                    |
|----------------------------------------------------------------------------------------------------|
| После отправки заявления происходит его обработка. Информация о ходе обработки отобразится на странице «Информация о<br>заявлениях на получение квалифицированной электронной подписи».                                                                                                    |
| Вам необходимо посетить выбранную инспекцию очно для получения КЭП.                                                                                                    |
| Квалифицированный сертификат записывается на предоставляемый заявителем носитель ключевой информации,<br>сертифицированный ФСТЭК России или ФСБ России. УЦ ФНС России поддерживает ключевые носители формата USB Тип-А, в<br>частности: Рутокен ЭЦП 2.0, Рутокен S, Рутокен Lite, JaCarta ГОСТ, JaCarta-2 ГОСТ, JaCarta LT, ESMART Token, ESMART Token ГОСТ<br>и другие, соответствующие установленным требованиям. |
| Приобрести такие носители можно у дистрибьюторов производителей и в специализированных интернет-магазинах. Кроме того, можно<br>использовать уже имеющиеся носители при условии их соответствия требованиям. Один ключевой носитель может использоваться<br>для хранения нескольких (до 32 экз.) КЭП и сертификатов к ним, выданных как коммерческими, так и государственными УЦ                                    |

Рис. 5 Ответ от ФНС

10. КЭП выдаются в территориальных налоговых органах (инспекциях).

• КЭП выдается заявителю в течение 5 календарных дней после даты получения им уведомления о прохождении проверок. В случае неявки заявителя в указанный срок заявление на выдачу КЭП аннулируется.

• Заявление на выдачу КЭП подписывается лицом, обратившимся за получением КЭП.

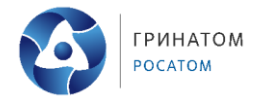

#### 4. Порядок записи на прием в инспекцию

- 1. Запись осуществляется на странице <u>https://order.nalog.ru/</u>.
- 2. Заполнить анкету необходимо как юридическое лицо.

| 🖓 Укажите информацию о себе.            |
|-----------------------------------------|
| Тип налогоплательщика:*                 |
| ✓ Юридическое лицо                      |
| Физическое лицо                         |
| Индивидуальный предприниматель/нотариус |
| Название организации :*                 |
| NHH:*                                   |
| Контактный телефон:*                    |
| +7()                                    |
| Адрес электронной почты:*               |
|                                         |

#### Рис. 6 Запись на прием в инспекцию

3. Выбрать одну из доступных инспекций, указать необходимую услугу.

|                                                  | ~                                                      |
|--------------------------------------------------|--------------------------------------------------------|
| ь<br>•                                           |                                                        |
| 1ФНС России по крупнейшим налогоплательщикам № 1 | ~                                                      |
|                                                  |                                                        |
| *                                                | *:<br>ИФНС России по крупнейшим налогоплательщикам № 1 |

#### Рис. 7 Выбор доступной инспекции.

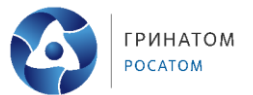

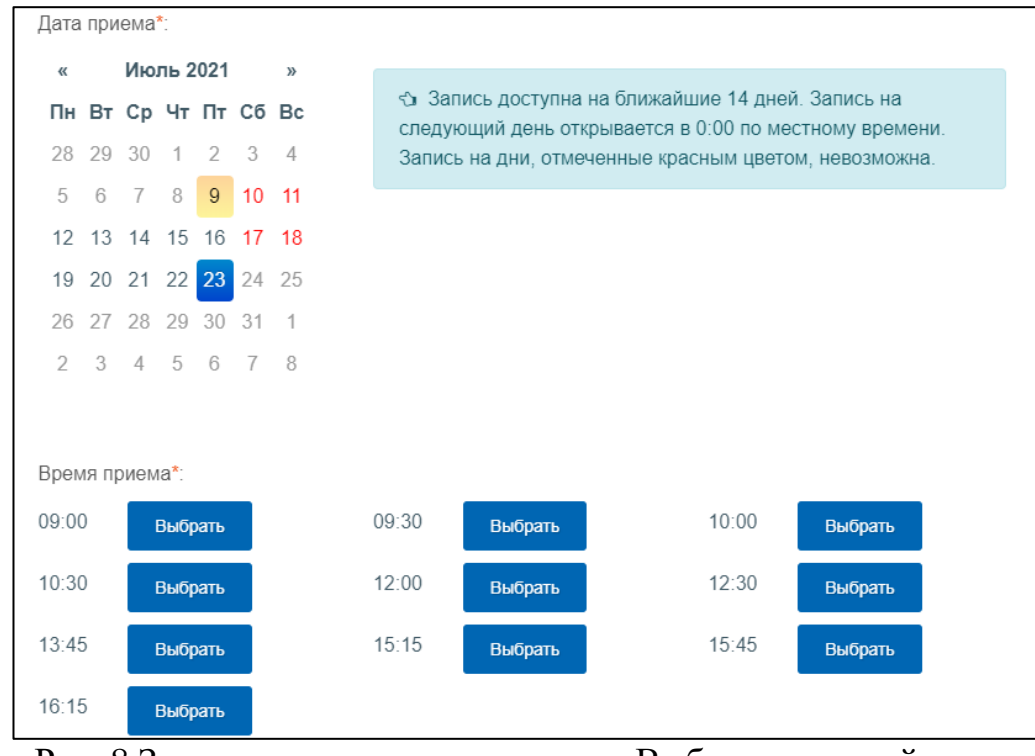

#### 4. Выбрать дату и время приема.

Рис. 8 Запись на прием в инспекцию. Выбор доступной даты.

5. После подтверждения введенных данных на ранее указанную электронную почту придет оповещение с адресом и инструкциями по получению КЭП в выбранной инспекции.

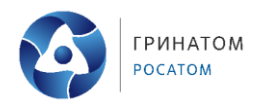

# 5. Регистрация личного кабинета руководителем организации, либо лицом, имеющим право действовать без доверенности от имени организации по сведениям ЕГРЮЛ

1. На странице регистрации ознакомьтесь с текстом «Соглашения об открытии доступа». Далее подпишите его своей ЭП.

- 2. Введите адрес электронной почты.
- 3. Нажмите «Подписать и отправить».

4. В случае успешной регистрации, Вам будет отображено соответствующее сообщение на странице (см. ниже).

На указанный Вами адрес электронной почты будет отправлено электронное сообщение со ссылкой активации учетной записи Вашей организации. Ожидайте ссылки активации «Личного кабинета юридического лица».

5. На указанный при регистрации адрес электронной почты придет сообщение, в котором будет отображена ссылка на активацию «Личного кабинета юридического лица». Вам потребуется перейти по указанной ссылке, нажав на ее.

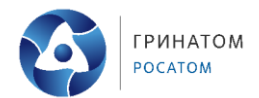

#### 6. Плановый перевыпуск

Личное присутствие заявителя для получения квалифицированного сертификата необходимо только при первом обращении в УЦ ФНС России.

В дальнейшем при плановом перевыпуске квалифицированного сертификата заявитель может воспользоваться специальным функционалом интерактивного сервиса «Личный кабинет налогоплательщика» в дистанционном режиме без посещения налогового органа.

Для получения доступа к сервису «Личный кабинет юридического лица» необходимо обеспечить выполнение <u>технических условий</u>.

Процесс перевыпуска разделен на пять основных этапов:

1. Подготовка и проверка заявления. Необходимо проверить данные в заявлении, которые автоматически подтянулись из ранее выданной ЭП, и отправьте заявление на проверку через кнопку «Подписать и отправить». Через пару минут обновите статус заявления. Должен появиться комментарий «Проверка прошла. Требуется направить запрос на изготовление сертификата»;

2. Запрос на изготовление сертификата ЭП. Нажмите на кнопку «Сформировать». Начнется проверка носителя ключевой информации. На том же носителе, где находится действующая подпись сформируется контейнер закрытого ключа. А также на данном этапе формируется запрос на изготовление сертификата ЭП (Рисунок 9);

| Главная | а страница / Информация о заявлениях на перевыпуск сертификата ЭП / Получение сертификата ЭП                                                                                                    |
|---------|----------------------------------------------------------------------------------------------------|
| Полу    | чение сертификата электронной подписи                                                                                                    |
| 1       | ЗАПРОС НА<br>ИЗГОТОВЛЕНИЕ<br>СЕРТИФИКАТА ЗП СЕРТИФИКАТА ЗП СЕРТИФИКАТА ЗП СЕРТИФИКАТА ЗП СЕРТИФИКАТА ЗП СЕРТИФИКАТА ЗП КАТА ЗП                                                                                                    |
| 6       | При нажатии кнопки «Сформировать» будет проведена проверка носителя ключевой информации на его<br>соответствие предъявляемым требованиям, а также будет сгенерирована ключевая информация (ключ<br>электронной подписи), которая будет записана на Ваш носитель ключевой информации.<br>После успешной проверки необходимо подписать и отправить запрос на изготовление сертификата ЭП. |
|         | Сформировать                                                                                                    |
| ?       | Проверка носителя ключевой информации                                                                                                    |
| ?       | Запись нового неэкспортируемого ключа на носитель ключевой информации                                                                                                    |
| ?       | Формирование запроса на изготовление сертификата ЭП                                                                                                    |
|         | Подписать и отправить                                                                                                    |

Рис. 9 Формирование контейнера закрытого ключа

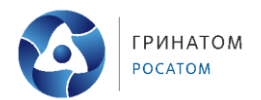

3. Выпуск Сертификата ЭП. Проверьте статус заявления. В столбце «Заявления» появится запрос на изготовление сертификата ЭП. В столбце «Действия» нажмите на кнопку «Получить сертификат ЭП». Откроется окно «Получение сертификата электронной подписи». Нажмите на кнопку «Подписать и отправить» (рисунок 10);

| Обратная связь Администрирование Вопрос-ответ А<br>ФЕДЕРАЛЬНАЯ<br>НАЛОГОВАЯ СЛУЖБА<br>Личный кабинет юридического лица                                                                                                    | нкетирование Профиль Отказаться от использования ЛК ЮЛ Вый<br>АКЦИОНЕРНОЕ ОБЩЕСТВО "ГРИНАТОМ"<br>119017, город федерального значения Москва,<br>БОЛЬШАЯ ОРДЫНКА УЛ, 24<br>КПП для фильтрации Выбрать                                                                                                    |
|----------------------------------------------------------------------------------------------------|----------------------------------------------------------------------------------------------------|
| Сведения о юридическом Сведения о расчет<br>лице бюджетом                                                                                                    | гах с 🧹 Подача заявлений 🗸 Запрос документов 🗸                                                                                                    |
| ЗАПРОС НА                                                                                                    | выпуск отзыв ранее получение и установка                                                                                                    |
| <ul> <li>Запрос на<br/>изготовление<br/>сертионката зп</li> <li>Ваш запрос на изготовление сертификата 3<br/>информацию об изготовленном сертификата ЭП на<br/>подтверждения ознакомления с содержими<br/>чеобходимости ознакомления с содержими</li> </ul> | ВЫПУСК<br>ССЕРТИФИКАТА — 4 ОТЗЫВ РАНЕЕ<br>ВЫДАННОГО<br>ЗП — 5 ПОЛУЧЕНИЕ И УСТАНОВКА<br>СЕРТИФИКАТА ЗП — 5 ПСЕРТИФИКАТА ЗП<br>НА НОСИТЕЛЬ<br>ЭП успешно обработан. На этой странице Вы можете просмотреть<br>ате ЭП.<br>П носитель ключевой информации будет доступна после<br>ым сертификата ОТА и о отполяети и Завераение на преклащение |

Рис. 10 Запрос на изготовление сертификата ЭП

4. **Отзыв ранее выданного сертификата ЭП.** На этом этапе сервис запросит отозвать ранее выданный сертификат ЭП. Нажмите кнопку «Отзыв раннее выданного сертификата ЭП». Для подтверждения данной операции необходимо будет нажать на кнопку «Подписать и отправить» (Рисунок 11);

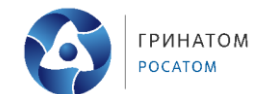

| атная связь Администрировани                                                                                                    | е Вопрос-ответ Анкетировани                                                                                       | е Профиль                                                              | Отказаться                                                                          | от использования ЛК ЮЛ                                                                                                    |
|----------------------------------------------------------------------------------------------------|----------------------------------------------------------------------------------------------------|------------------------------------------------------------------------|-------------------------------------------------------------------------------------|----------------------------------------------------------------------------------------------------|
| ФЕДЕРАЛЬНА<br>НАЛОГОВАЯ (<br>Личный кабинет юри                                                                                                    | Я<br>СЛУЖБА<br>дического лица                                                                                     | АКЦИОНЕ<br>119017, го<br>БОЛЬШАЯ<br>КПП для фи<br>сведений:            | РНОЕ ОБЩЕСТВО<br>род федерального<br>ОРДЫНКА УЛ, 24<br>ИЛЬТРАЦИИ ВЫС                | 'ГРИНАТОМ"<br>) значения Москва,<br>Брать                                                                                                    |
| зедения о юридическом<br>лице                                                                                                    | Сведения о расчетах с<br>бюджетом                                                                                 | Подача заяв                                                            | лений 🗸                                                                             | Запрос документов                                                                                                    |
| формация о заявлени<br>Направить заявление<br>Аявления на изготовление се                                                                                                    | ях на перевыпуск серт<br>РТИФИКАТА ЗАЯВЛЕНИЯ НА                                                                   | гификата эл                                                            | ектронной г<br>Заявления на п<br>ЕЙСТВИЯ СЕРТИФ                                     | ІОДПИСИ  О<br>получение КЭП в инспекц                                                                                                    |
| формация о заявлени<br>направить заявление<br>АЯВЛЕНИЯ НА ИЗГОТОВЛЕНИЕ СЕ                                                                                                    | ях на перевыпуск серт<br>РТИФИКАТА ЗАЯВЛЕНИЯ НА                                                                   | гификата эли<br>прекращение д                                          | ектронной г<br>Заявления на п<br>ЕЙСТВИЯ СЕРТИФ                                     | ОДПИСИ<br>получение КЭП в инспекц<br>ИКАТА                                                                                                    |
| формация о заявлени<br>направить заявление<br>АЯВЛЕНИЯ НА ИЗГОТОВЛЕНИЕ СЕ<br>Заявление                                                                                                    | ях на перевыпуск серт<br>РТИФИКАТА ЗАЯВЛЕНИЯ НА<br>Комментарии                                                    | гификата эл<br>ПРЕКРАЩЕНИЕ Д<br>Этап получ                             | ектронной г<br>Заявления на<br>ЕЙСТВИЯ СЕРТИФ<br>нения ЭП                           | ОДПИСИ<br>получение КЭП в инспекц<br>ИКАТА<br>Полученные ответы                                                                                                    |
| формация о заявление<br>Направить заявление<br>АЯВЛЕНИЯ НА ИЗГОТОВЛЕНИЕ СЕ<br>Заявление<br>Заявление<br>Заявление на перевыпуск<br>сертификата ЭП<br>26.01.2023 18:00:18<br>Запрос на изготовление<br>сертификата ЭП<br>31.01.2023 11:00:44                                                        | ях на перевыпуск серт<br>РТИФИКАТА ЗАЯВЛЕНИЯ НА<br>Комментарии<br>Требуется отзыв ранее<br>выданного сертификата. | гификата эли<br>ПРЕКРАЩЕНИЕ Д<br>Этап получ<br>Отзыв ранее<br>сертифии | ектронной г<br>Заявления на п<br>ЕЙСТВИЯ СЕРТИФ<br>Чения ЭП<br>выданного<br>ката ЭП | одписи<br>получение КЭП в инспекц<br>иКАТА<br>Полученные ответы<br>Уведомление о<br>необходимости<br>ознакомления с<br>содержимым<br>сертификата ЭП<br>31.01.2023 11:05:09 |
| формация о заявления<br>Направить заявление<br>Аявления НА ИЗГОТОВЛЕНИЕ СС<br>Заявление<br>Заявление на перевыпуск<br>сертификата ЭП<br>26.01.2023 18:00:18<br>Запрос на изготовление<br>сертификата ЭП<br>31.01.2023 11:00:44<br>Уведомление о получении<br>сертификата ЭП<br>31.01.2023 11:08:55 | ях на перевыпуск серт<br>РТИФИКАТА ЗАЯВЛЕНИЯ НА<br>Комментарии<br>Требуется отзыв ранее<br>выданного сертификата. | гификата эли<br>ПРЕКРАЩЕНИЕ Д<br>Этап получ<br>Отзыв ранее<br>сертифии | ектронной г<br>Заявления на п<br>ЕЙСТВИЯ СЕРТИФ<br>чения ЭП<br>выданного<br>ката ЭП | одписи<br>получение КЭП в инспекц<br>WKATA                                                                                                    |

Рис. 11 Отзыв ранее выданного сертификата ЭП

5. Получение и установка сертификата ЭП на носитель. Для записи сертификата на носитель необходимо нажать кнопку «Записать сертификат на носитель ключевой информации».

После процедуры перевыпуска ЭП вы будете перенаправлены на страницу авторизации в Личном кабинете. Для продолжения работы в Личном кабинете рекомендуется выполнить следующие действия:

- Перезагрузить браузер, очистить SSL кэш браузера;
- Войти в Личный кабинет с новым сертификатом электронной подписи.

Порядок получения КЭП для юридических лиц в УЦ ФНС России

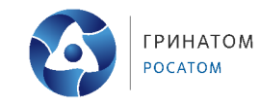

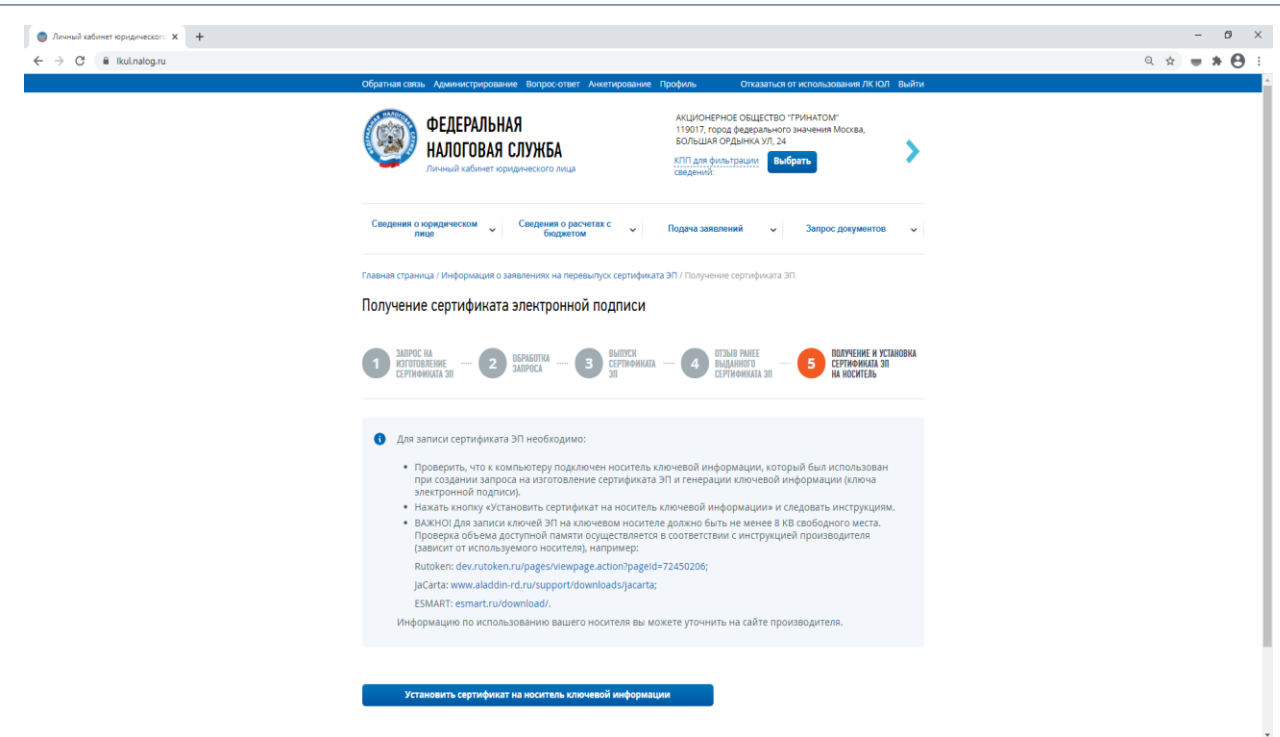

Рис. 12 Установка сертификата на ключевой носитель.

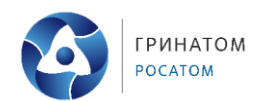

# 7. Технические условия доступа к «Личному кабинету юридического лица»

Подключение с помощью программного криптопровайдера:

• Операционная система Microsoft Windows 7 или выше, либо Mac OS X 10.14 или выше;

• Совместимый браузер: Яндекс.Браузер версии 22.7.3.822 или выше; Chromium-Gost версии 103.0.5060.134 или выше; Спутник версии 4.1.2583.0 (Официальная сборка) или выше, gostssl (32 бит) (не рекомендуется); Internet Explorer версии 11.0.9600.xxxxx или выше (не рекомендуется);

• В интернет обозревателе включена поддержка cookies;

• Установлен программный компонент для работы с электронной подписью с использованием Web-браузера;

• Установлены сертификат Головного Удостоверяющего Центра и сертификаты удостоверяющего центра Минкомсвязи и Минцифры в хранилище сертификатов «Доверенные корневые центры» установить узлы http://lkul.nalog.ru и https://lkul.nalog.ru в зону надежных узлов;

• В хранилище сертификатов «Личные» установлен КСКПЭП, выданный юридическому лицу аккредитованным удостоверяющим центром, и успешно создана электронная подпись с использованием КСКПЭП юридического лица;

• Подключение с помощью Рутокен ЭЦП 2.0 и Рутокен 3.0:

• Совместимый браузер: Яндекс.Браузер, Chromium-Gost, Спутник, Google Chrome, Mozilla Firefox;

• ПО «Рутокен Коннект» (приложение и расширение браузера);

• ПО «Рутокен Плагин» и расширение для браузера «Адаптер Рутокен Плагин»;

• Выбран сертификат, выданный юридическому лицу аккредитованным удостоверяющим центром, для входа в «Личный кабинет юридического лица».

• Для проведения диагностики подключения перейдите по адресу <u>https://lkul.nalog.ru/index.php</u> и выберете соответствующий раздел (Рисунок 13).

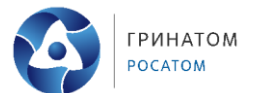

Диагностика подключения с помощью программного криптопровайдера

Криптографические операции через КриптоПро CSP, Signal-COM CSP, VipNET CSP, ЭЦП с помощью ПО «КриптоПРО ЭЦП Browser плагин».

Вход с устройствами семейств: Рутокен Lite, Рутокен S, Рутокен ЭЦП 2.0, Рутокен ЭЦП 3.0 (токены и смарт-карты), JaCarta PKI, JaCarta-2 ГОСТ (и комбинированных, с апплетом ГОСТ-2), JaCarta-2 SE, ESMART Token, ESMART Token ГОСТ, MS\_KEY\_K (Ангара) с ключами формата КриптоПро CSP, а также иными соответствующими требованиям Федерального закона № 63-ФЗ. Диагностика подключения с помощью Рутокен ЭЦП 2.0 и Рутокен ЭЦП 3.0

Подключение к серверу через ПО «Рутокен Коннект», ЭЦП с помощью ПО «Рутокен Плагин».

Вход с устройствами семейств: Рутокен ЭЦП 2.0 и Рутокен ЭЦП 3.0 (токены и смарт-карты) с ключами формата РКСЅ#11 (ЕГАИС).

Рис. 13 Диагностика подключения.